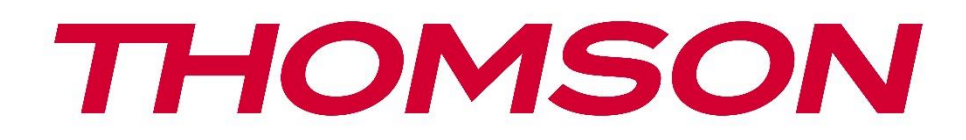

# 🗖 Google TV

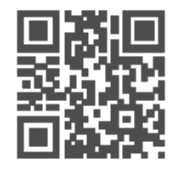

tv.mythomson.com

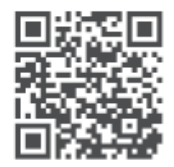

tv.mythomson.com/ en/Support/FAQs/

# **THOMSON STREAMING DONGLE 150 CAST**

#### BELANGRIJK

Lees deze handleiding zorgvuldig door voordat u de Streaming Dongle 150 Cast installeert en gebruikt.

Houd deze handleiding bij de hand voor verdere naslag.

#### Inhoud

| 1 | Veilig | gheids- en productinformatie              | 4  |
|---|--------|-------------------------------------------|----|
|   | 1.1    | Markeringen op het product                | 4  |
|   | 1.2    | Vereenvoudigde EU-conformiteitsverklaring | 5  |
|   | 1.3    | Apps en prestaties                        | 5  |
|   | 1.4    | Gegevensbescherming                       | 5  |
| 2 | Inleid | ling                                      | 6  |
| 3 | Strea  | ming dongle 150 Cast                      | 6  |
|   | 3.1    | Product                                   | 6  |
| 4 | Afsta  | ndsbediening                              | 7  |
| 5 | Insta  | llatie                                    | 8  |
|   | 5.1    | Inhoud verpakking                         | 8  |
|   | 5.2    | Opzetten                                  | 8  |
|   | 5.3    | Eerste installatie                        | 9  |
|   | 5.3.1  | Selectie van installatietaal en -regio    | 9  |
|   | 5.3.2  | Google TV instellen                       | 10 |
|   | 5.3.3  | Installatie met Google Home-app           | 10 |
|   | 5.3.4  | Instelling op tv                          | 10 |
| 6 | Begi   | nscherm                                   | 11 |
|   | 6.1    | Home                                      | 11 |
|   | 6.2    | Google-account                            | 13 |
|   | 6.3    | Apps                                      | 13 |
|   | 6.4    | Bibliotheek                               | 14 |
|   | 6.5    | Google TV zoekveld                        | 15 |
|   |        |                                           | 15 |
|   | 6.6    | Melding                                   | 16 |
| 7 | Inste  | llingen                                   | 16 |
| 8 | Verb   | inding van Bluetooth-apparaten            | 16 |

| 8.1  | Afstandsbedieningen en accessoires                  |    |
|------|-----------------------------------------------------|----|
| 8.2  | Paar Accessoires                                    | 16 |
| 8.3  | Afstandsbediening                                   | 17 |
| 8.3  | 3.1 Apparaten                                       | 17 |
| 8.3  | 3.2 Afstandsbediening                               | 17 |
| 8.4  | Sterknoppen op de afstandsbediening                 | 17 |
| 9 Ca | ast-inhoud (Google Cast)                            | 17 |
| 10   | "Hey Google" - spraakassistent en besturingsfunctie |    |
| 11   | Instellingen weergaveformaat                        |    |
| 11.1 | Formaatselectie                                     |    |
| 12   | Instellingen geluidsindeling                        | 19 |
| 13   | Updates                                             |    |
| 14   | Vragen en antwoorden                                |    |
| 15   | Technische specificaties                            | 21 |
| 15.1 | Audio en video                                      | 21 |
| 15.2 | Systeem en geheugen                                 | 21 |
| 15.3 | Draadloze connectiviteit                            | 21 |
| 15.4 | Compatibiliteit                                     | 22 |
| 15.5 | Algemene gegevens                                   | 22 |
| 16   | Informatie Europees Agentschap                      | 22 |
| 16.1 | Licenties                                           |    |

# **1** Veiligheids- en productinformatie

Uw apparaat is zorgvuldig gecontroleerd en ingepakt voor verzending. Controleer bij het uitpakken of alle onderdelen aanwezig zijn en houd de verpakking uit de buurt van kinderen. We raden je aan om de verpakking tijdens de garantieperiode te bewaren, zodat je apparaat perfect beschermd is in geval van reparatie of garantie.

Lees de instructies voordat u het apparaat gebruikt en bewaar ze voor later gebruik. Het product moet worden geïnstalleerd in overeenstemming met de nationale voorschriften.

### 1.1 Markeringen op het product

De volgende symbolen worden op het product gebruikt als aanduiding voor beperkingen en voorzorgsmaatregelen en veiligheidsinstructies. Elke uitleg wordt alleen in aanmerking genomen als het product een gerelateerde markering draagt. Noteer dergelijke informatie om veiligheidsredenen.

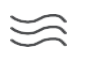

Plaats het apparaat op een goed geventileerde plaats op een vlakke, stevige en stabiele ondergrond.

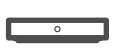

Haal de stekker uit het stopcontact als het apparaat langere tijd niet wordt gebruikt. Als het netsnoer beschadigd is, moet het worden vervangen door de voedingsadapter 12 V 1,5 A. Neem contact op met de dienst na verkoop om mogelijk gevaar te voorkomen.

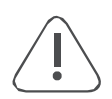

OPMERKING: Stel dit apparaat niet bloot aan regen of vocht en bescherm het tegen hoge temperaturen, vochtigheid, water en stof om elektrische schokken te voorkomen. Gebruik het apparaat niet op vochtige of koude locaties.

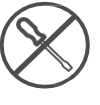

Als het apparaat gerepareerd moet worden, ga dan naar de website: https://tv.mythomson.com/en/ Support/ en neem contact op met de dienst na verkoop.

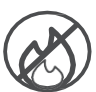

Houd kaarsen of andere open vuurbronnen uit de buurt om verspreiding van brand te voorkomen. Houd het apparaat uit de buurt van direct zonlicht.

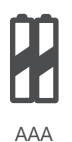

#### Batterij vervangen

Explosiegevaar als de batterij wordt vervangen door een onjuist type:

- vervanging van een batterij door een onjuist type dat een beveiliging kan omzeilen (bijvoorbeeld in het geval van sommige lithiumbatterijen)
- een batterij in vuur of een hete oven gooien, of een batterij mechanisch breken of snijden, wat tot een explosie kan leiden
- het achterlaten van een batterij in een omgeving met extreem hoge temperaturen, wat kan leiden tot een explosie of het lekken van ontvlambare vloeistoffen of gassen
- een batterij die wordt blootgesteld aan extreem lage luchtdruk die kan leiden tot een explosie of het lekken van een ontvlambare vloeistof of gas.

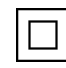

Apparatuur met dit symbool is een elektrisch apparaat van klasse II of dubbel geïsoleerd. Het is zo ontworpen dat er geen veiligheidsaansluiting op elektrische aarding nodig is.

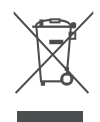

Deze markering geeft aan dat dit product in de hele EU op de juiste manier moet worden weggegooid volgens Richtlijn 2002/96/EC (WEEE) en niet samen met ander huishoudelijk afval mag worden weggegooid. Recycle het op verantwoorde wijze om bij te dragen aan een duurzaam hergebruik van materiële hulpbronnen. Lever het in bij een inzamelingssysteem of neem contact op met de winkelier waar u het product hebt gekocht.

Volgens de Batterijwet zijn eindgebruikers wettelijk verplicht om oude batterijen in te leveren. Gooi gebruikte batterijen niet bij het huishoudelijk afval, maar lever ze in bij een inzamelingssysteem voor gebruikte batterijen.

De afbeeldingen en illustraties in deze gebruikershandleiding dienen alleen ter referentie en kunnen afwijken van het daadwerkelijke uiterlijk van het product. Productontwerp en specificaties kunnen zonder kennisgeving worden gewijzigd.

#### **1.2 Vereenvoudigde EU-conformiteitsverklaring**

StreamView verklaart hierbij dat het radioapparaat van het type Streaming Box voldoet aan Richtlijn 2014/53/EU. De volledige tekst van de EU-conformiteitsverklaring is beschikbaar op het volgende internetadres: <u>tv.mythomson.com/support</u> Alleen bedoeld voor gebruik binnenshuis

### 1.3 Apps en prestaties

De downloadsnelheid is afhankelijk van je internetverbinding. Sommige apps zijn mogelijk niet beschikbaar in jouw land of regio. Mogelijk is een streamingabonnement vereist. Netflix is beschikbaar in bepaalde landen. Meer informatie op www.netflix.com. De beschikbaarheid van de taal voor Google Assistant is afhankelijk van de ondersteuning voor Google Voice Search.

### 1.4 Gegevensbescherming

De toepassingsproviders en de providers van de diensten kunnen technische gegevens en gerelateerde informatie verzamelen en gebruiken, met inbegrip van maar niet beperkt tot technische informatie over dit apparaat, systeem- en toepassingssoftware en randapparatuur. Ze kunnen dergelijke informatie gebruiken om producten te verbeteren of om diensten of technologieën te leveren die u niet persoonlijk identificeren. Daarnaast kunnen sommige diensten van derden, die al in het apparaat zijn opgenomen of door u zijn geïnstalleerd na aankoop van het product, vragen om een registratie met uw persoonlijke gegevens. Sommige diensten kunnen persoonlijke gegevens verzamelen, zelfs zonder extra waarschuwingen te geven. StreamView kan niet aansprakelijk worden gesteld voor een mogelijke schending van gegevensbescherming door diensten van derden.

# 2 Inleiding

De Streaming Dongle 150 Cast upgradet je TV naar een Smart TV en brengt de ervaring van Android, bekend van mobiele telefoons, naar je TV. Je kunt apps downloaden van Google Play, zoals streamingservices, games, tv-mediacentra nog duizenden meer. Vraag Google om snel YouTube-video's te vinden, de nieuwste kaskraker, het internet te checken voor het weer of andere content. Cast uw foto's, video's en muziek van mobiele apparaten naar uw TV met Google Cast ingebouwd.

# 3 Streaming dongle 150 Cast

Let op:

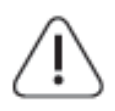

Als je het apparaat op een tv wilt aansluiten, zorg er dan voor dat zowel de tv als het apparaat uitgeschakeld zijn voordat je de verbinding maakt. Nadat de verbinding is gemaakt, kunt u de apparaten aanzetten en gebruiken.

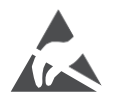

Raak de HDMI- en USB-aansluitingen niet aan en voorkom dat elektrostatische ontlading deze aansluitingen stoort in de USB-bedieningsmodus, anders zal de tv niet meer werken of een abnormale status veroorzaken.

#### **Opmerking:**

De werkelijke positie en rangschikking van de poorten kan per model verschillen.

### 3.1 Product

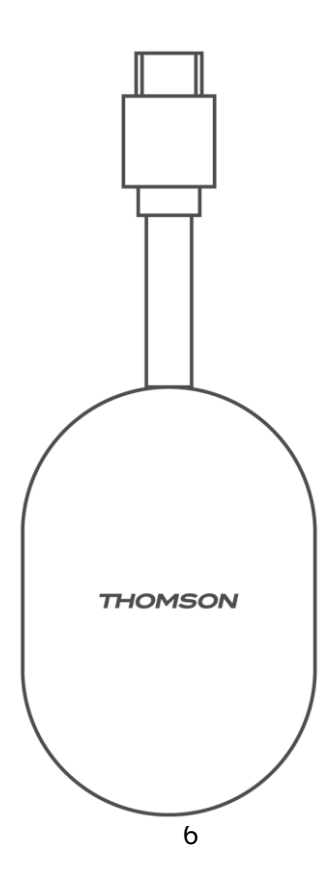

# 4 Afstandsbediening

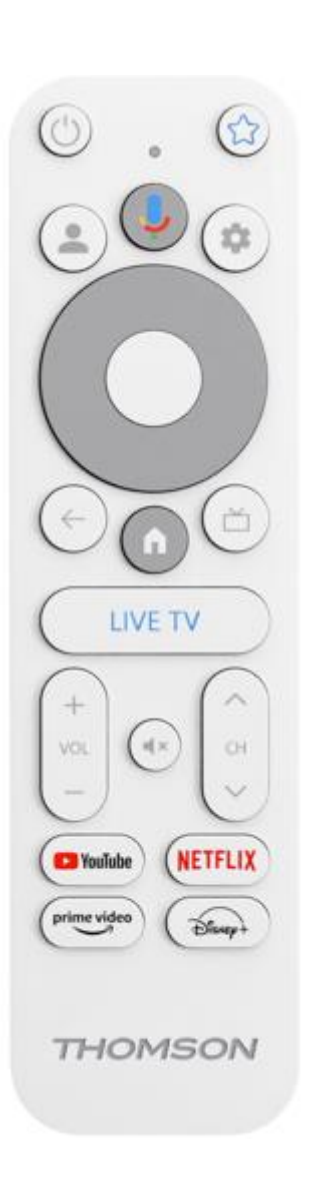

| ڻ           | Stand-by: Snelle stand-by / Stand-by / Aan                                                                                                    |
|-------------|----------------------------------------------------------------------------------------------------|
| *           | Houd deze knop ingedrukt om de snelkoppelingsfunctie van<br>deze knop. Druk kort op de Ster-knop om de geselecteerde favoriete<br>app te starten of om de invoerbron te selecteren                                                                                     |
| •           | Profiel wisselen: Schakel tussen meerdere Google-profielen                                                                                                    |
| Ŷ           | Microfoon: Activeer de Google Assistent                                                                                                    |
| \$          | Instellingen: Live TV-instellingenmenu weergeven (in Live TV-<br>modus), beschikbare instellingsopties weergeven, zoals geluid<br>en beeld.                                                                                                    |
| $\bigcirc$  | Instellingen: Live TV-instellingenmenu weergeven (in Live TV-<br>modus), beschikbare instellingsopties weergeven, zoals geluid<br>en beeld.                                                                                                    |
|             | OK: Bevestigt selecties                                                                                                    |
| ÷           | Terug/Return: Keer terug naar het vorige menuscherm, ga een<br>stap terug, sluit vensters, sluit teletekst (in de modus Live TV-<br>Teletekst). Sluit het afspelen van multimediabestanden af en<br>keer terug naar het overzichtsmenu van MMP (Multi Medi<br>Player). |
| ď           | Elektronische programmagids                                                                                                    |
| A           | Home: Opent het Home-scherm.                                                                                                    |
| < 5>        | Programma +/-: Zappen van afzonderlijke tv-/radiokanalen.<br>Bladert pagina voor pagina door de kanaallijst wanneer de<br>kanaallijst wordt weergegeven op het tv-scherm.                                                                                              |
| + ~ ~ ~ ~   | Volume +/-: Regelt het geluidsvolume van de tv                                                                                                    |
| Ц×          | Dempen: Zet het volume van de tv volledig uit                                                                                                    |
| YouTube     | Start de YouTube-toepassing                                                                                                    |
| NETFLIX     | Start de Netflix-toepassing                                                                                                    |
| prime video | Start de toepassing Prime Video                                                                                                    |
| Disnep+     | Start de Disney + toepassing                                                                                                    |
| LIVE TV     | Start de toepassing Live TV                                                                                                    |

# 5 Installatie

### 5.1 Inhoud verpakking

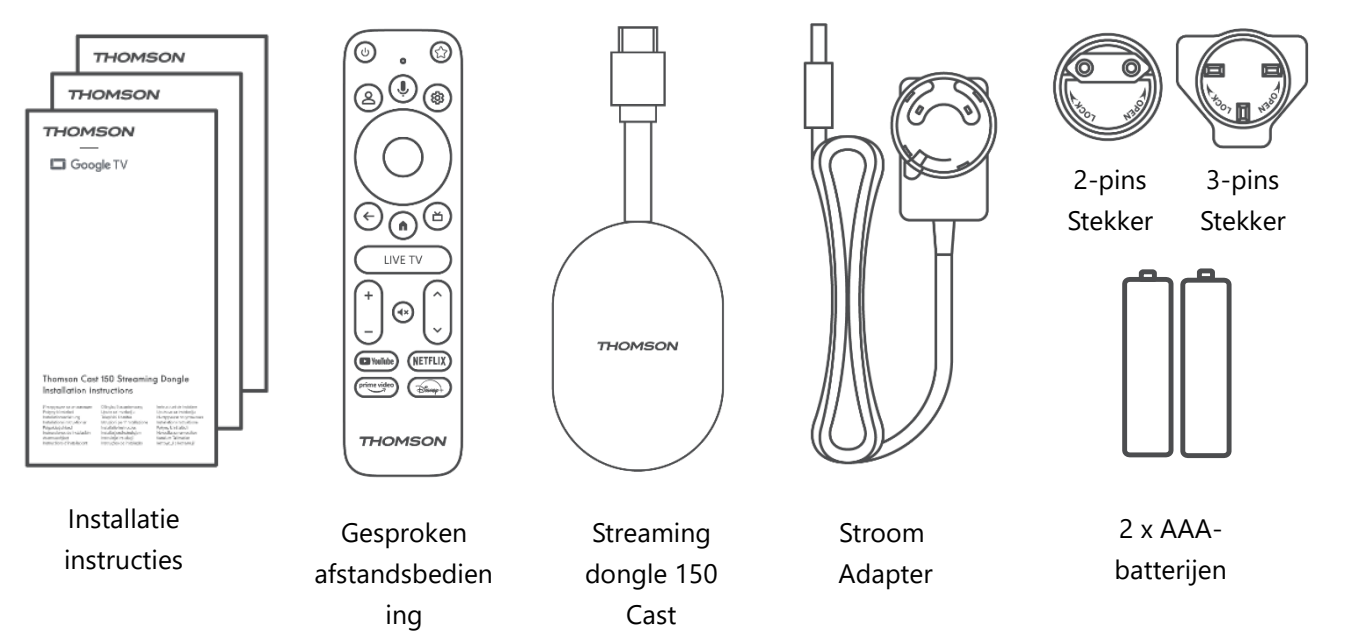

#### 5.2 Opzetten

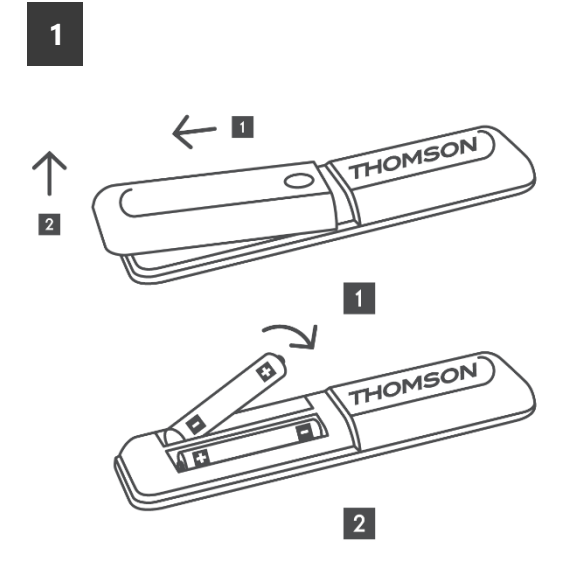

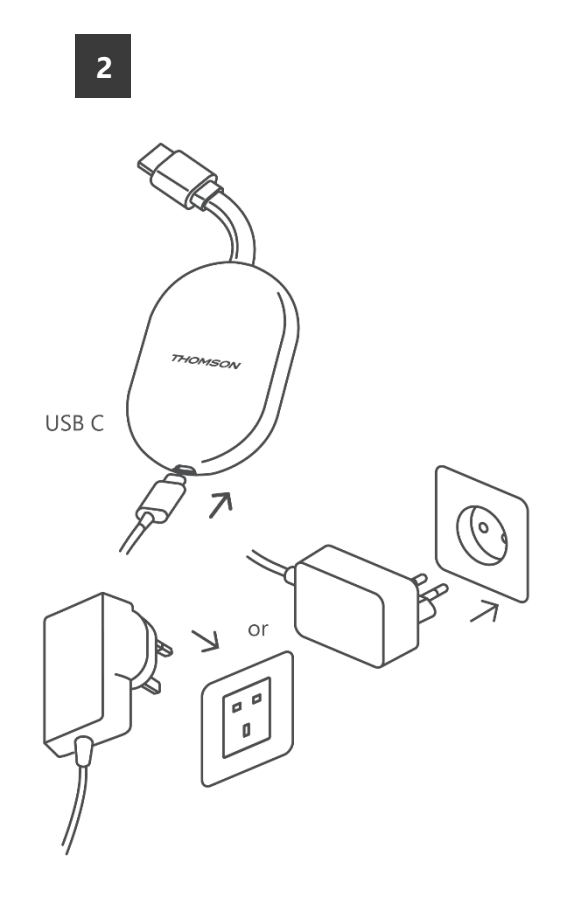

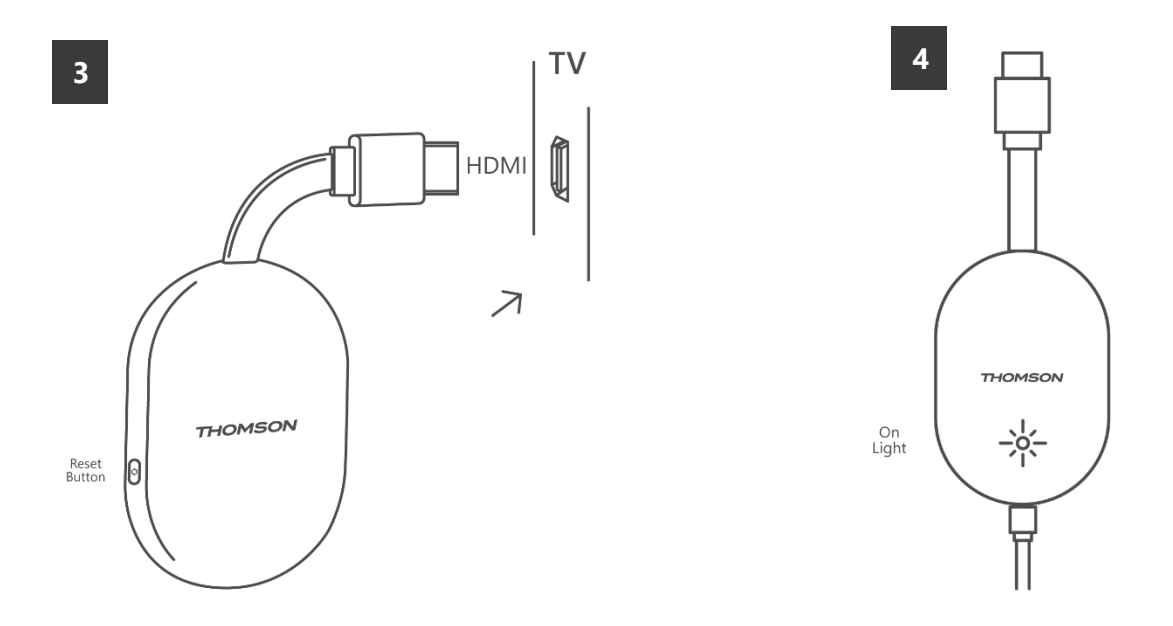

Zet de tv aan en sluit de Streaming Dongle 150 Cast aan op de voeding en volg de instructies op het scherm.

#### 5.3 Eerste installatie

Volg de grafische instructies op het scherm om uw afstandsbediening te koppelen met de Streaming Dongle 150 Cast via Bluetooth.

Zodra u de afstandsbediening met succes hebt gekoppeld met de Streaming Dongle 150 Cast via Bluetooth, verschijnen er nog meer dialoogschermen op het scherm.

#### 5.3.1 Selectie van installatietaal en -regio

Selecteer de installatietaal en je regio en volg de verdere installatie-instructies op het scherm.

#### 5.3.2 Google TV instellen

U kunt uw Streaming Dongle 150 Cast instellen via de Google Home-applicatie op uw mobiel (telefoon of tablet) of handmatig door de optie "Set up on TV instead" (Instellen op tv in plaats van) onderaan het scherm te selecteren.

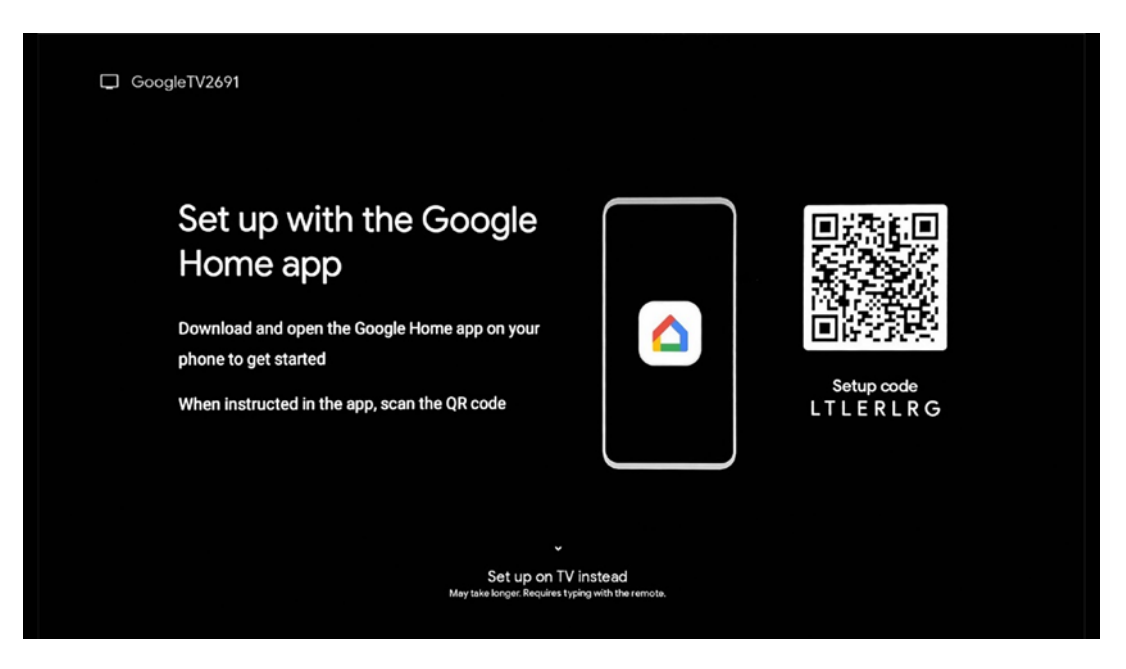

#### 5.3.3 Installatie met Google Home-app

Voor het instellen met de Google Home-app is het nodig om een mobiel apparaat (smartphone of tablet) te hebben waarop de Google Home-app is geïnstalleerd en dat het mobiele apparaat is verbonden met het internet via hetzelfde Wi-Finetwerk waarop de Streaming Dongle 150 Cast moet worden aangesloten. Om de Google Home-app te installeren, scant u de QR-code op uw tv of zoekt u naar "Google Home" in de app store op uw mobiele apparaat. Als de Google Homeapp al is geïnstalleerd op uw mobiele apparaat, opent u deze en volgt u de instructies op uw tv en mobiele apparaat. De installatie van de tv via de Google Home-applicatie op je mobiele apparaat mag niet worden onderbroken.

**Opmerking:** sommige mobiele apparaten met een hogere Android OS-versie zijn niet volledig compatibel met de installatie van Google TV via de Google Home App. Daarom raden we de installatieoptie "Instellen op tv" aan.

#### 5.3.4 Instelling op tv

Om de Streaming Dongle 150 Cast te installeren met behulp van uw tv en afstandsbediening, drukt u op de knop Omlaag op de afstandsbediening om de optie "**Instellen op de tv in plaats van**" te selecteren. Volg vervolgens de instructies op het scherm om de installatie te voltooien.

**Selecteer uw Wi-Fi-netwerk** - Selecteer een beschikbaar Wi-Fi-netwerk en maak verbinding met uw Streaming Dongle 150 Cast door het bijbehorende wachtwoord in te voeren.

**Google Aanmelden** - Aanmelden bij uw Google-account met uw e-mailadres en wachtwoord

#### **Opmerking:**

Een Google-account is vereist om de Streaming Dongle 150 Cast in te stellen. Om toegang te krijgen tot de Google Play-winkel, om de functie "Hey Google" te gebruiken of om uw favoriete toepassingen te starten, moet u zijn ingelogd met uw Google-account.

Als u geen Google-account hebt of een gedeelde account wilt aanmaken, moet u deze registreren voordat u de Streaming Dongle op uw computer of smartphone installeert. U kunt een Google-account aanmaken door naar de volgende website te gaan: https://accounts.google.com/signup

Nadat de eerste installatie van uw THOMSON streamingapparaat is voltooid, wordt het startscherm van Google TV weergegeven

Opmerking: De afbeeldingen van het menu in deze gebruikershandleiding zijn alleen ter referentie en kunnen verschillen in uw land.

### 6 Beginscherm

#### 6.1 Home

Vanuit het Home-scherm kunt u elke geïnstalleerde toepassing starten, een film bekijken vanuit verschillende streaming-toepassingen of naar het instellingenmenu van uw Thomson 150 streaming-dongle gaan. U kunt de toepassing ook op elk gewenst moment afsluiten en terugkeren naar het Home-scherm door op de Home-knop op de afstandsbediening te drukken.

In de eerste rij (Aanbevolen voor jou) wordt de streaminginhoud van de

streamingapplicaties die op je tv zijn geïnstalleerd voorgesteld op basis van je zoekcriteria in je zoekgeschiedenis.

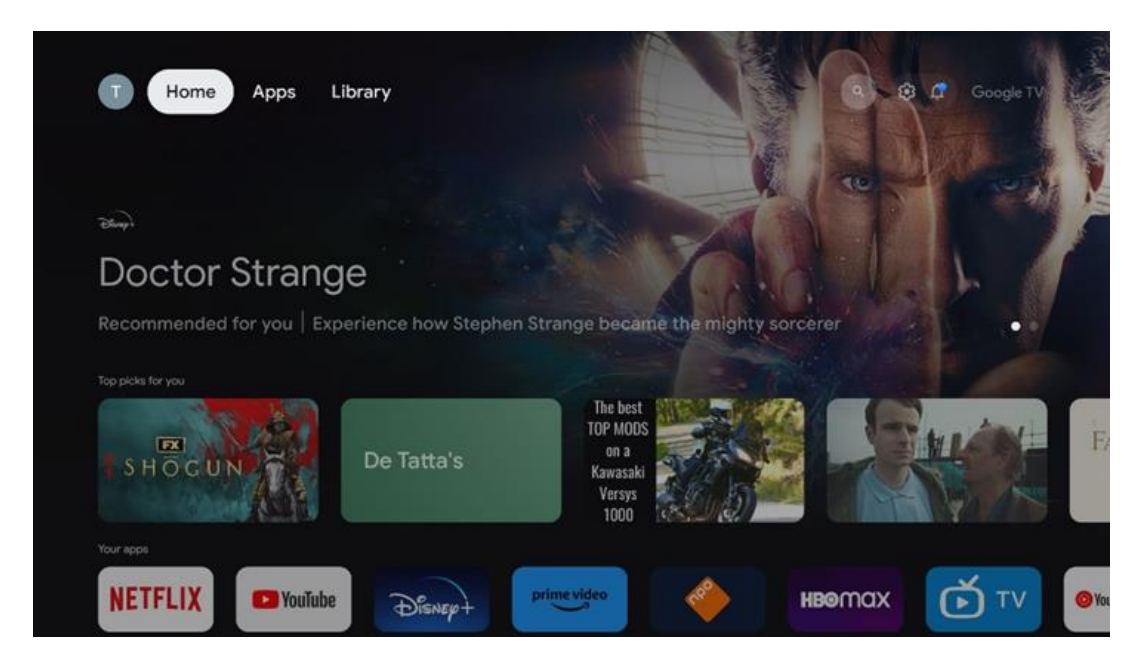

**Opmerking:** Afhankelijk van de instellingen van uw tv-toestel en uw landselectie tijdens de eerste installatie, kan het Home-menu verschillende elementen bevatten. De tweede rij (**Uw apps**) is de rij met applicaties. De belangrijkste toepassingen voor

streamingdiensten zoals Netflix of YouTube vind je in deze eerste regel.

Selecteer de toepassing met de richtingstoetsen op uw afstandsbediening en bevestig uw selectie met de knop OK om de geselecteerde toepassing te starten.

Selecteer de toepassing en houd de OK-knop ingedrukt om de geselecteerde toepassing uit de eerste rij met favorieten te verwijderen, naar een nieuwe positie te verplaatsen of te starten.

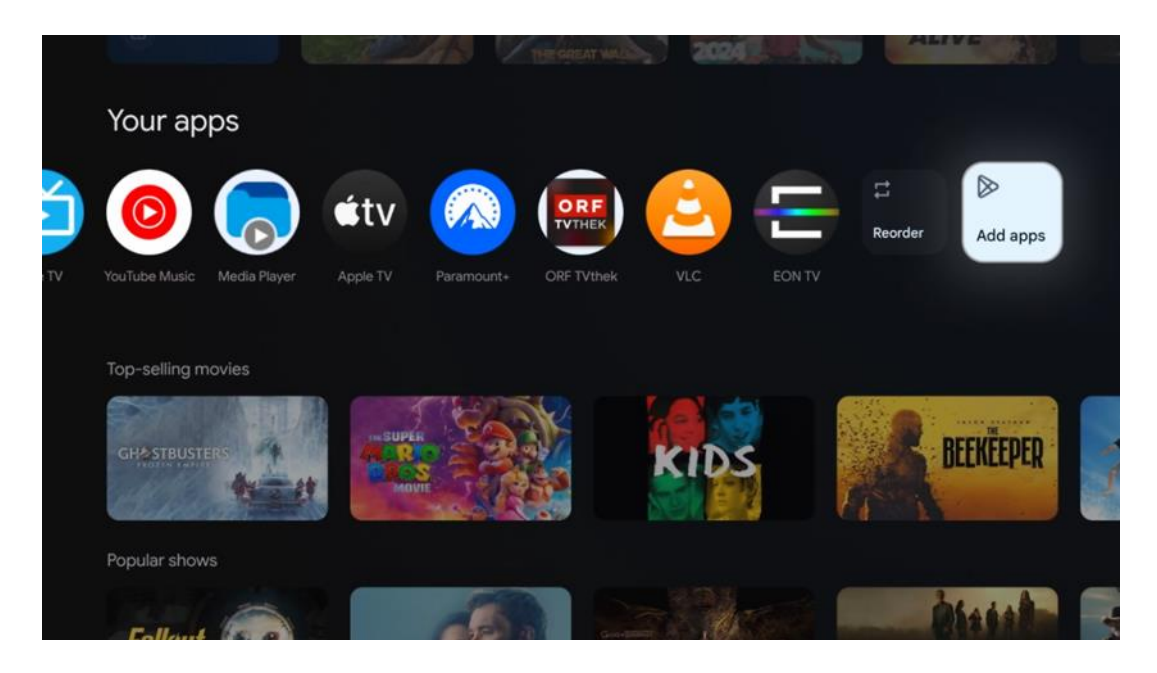

Op de voorlaatste positie in deze rij vindt u vakjes met de opties "**Opnieuw sorteren**" en "**Toepassingen toevoegen**". Selecteer deze functieopties om de applicaties in deze rij

opnieuw te ordenen of om een nieuwe applicatie toe te voegen aan deze rij met Favoriete applicaties.

Verder naar beneden op het startscherm vind je extra kanalen die worden weergegeven per genre of streamingcategorie.

**Opmerking:** De toepassingen die in de afbeelding worden getoond, dienen alleen ter illustratie en kunnen verschillen afhankelijk van het land van installatie.

### 6.2 Google-account

Navigeer naar je profielpictogram in de linkerbovenhoek en druk op "OK". Markeer het profielpictogram en druk op "OK".

Hier kun je je profielinstellingen wijzigen, een nieuwe Google-account toevoegen of bestaande accounts beheren.

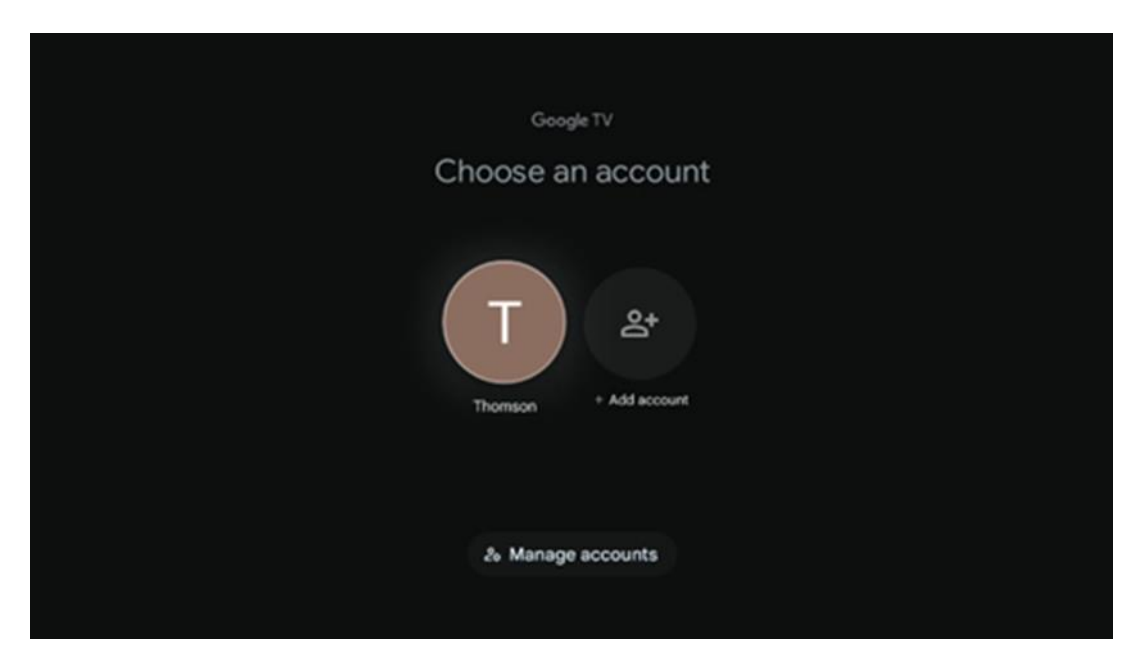

### 6.3 Apps

Selecteer het tabblad Apps op het beginscherm om toepassingen weer te geven die op uw tv zijn geïnstalleerd. Markeer een zoekbalk om de naam in te voeren van een applicatie die u wilt installeren vanuit Google Play Store.

| N Home Apps Library       | Google TV   |   |
|---------------------------|-------------|---|
| Disnept                   | prime video |   |
| NETFLIX SouTube           | prime video | А |
| Search for apps and games |             |   |

**Opmerking:** Sommige apps werken alleen in je eigen netwerk. Deze apps zijn geen open internetdiensten, maar alleen interne oplossingen voor meerdere tv-toestellen in hetzelfde huishouden. De werking van deze applicaties kan daarom worden bepaald door je IP TV of netwerkoperator.

Sommige apps kunnen worden gedownload op basis van geolocatie. Dit betekent dat de Geo-Locatie-afhankelijke applicaties alleen beschikbaar zijn in de Google Play Store volgens de Geo-Locatie-regels en niet kunnen worden gedownload en geïnstalleerd in andere landen.

Sommige apps die beschikbaar zijn voor mobiele apparaten zoals mobiele telefoons en tablets kunnen om juridische redenen niet worden gedownload op Google TVapparaten.

### 6.4 Bibliotheek

Selecteer het tabblad Bibliotheek op het beginscherm om de streaming content af te spelen die je al hebt gekocht of gehuurd op je tv of mobiele apparaten zoals je mobiele telefoon of tablet met je Google-account.

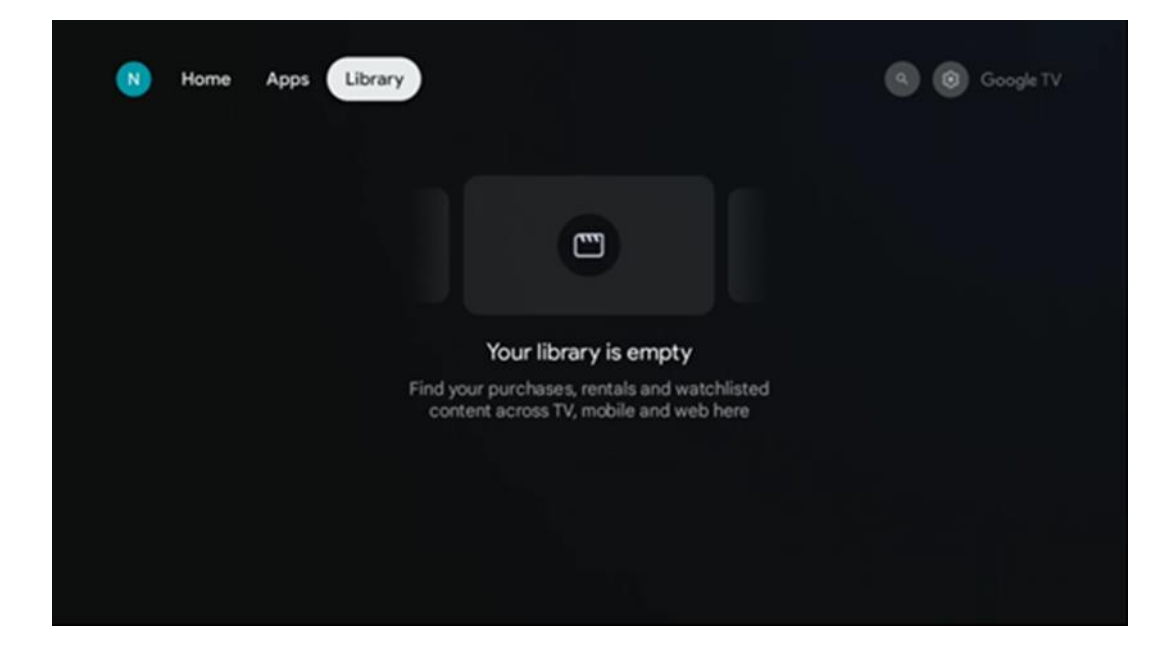

#### 6.5 Google TV zoekveld

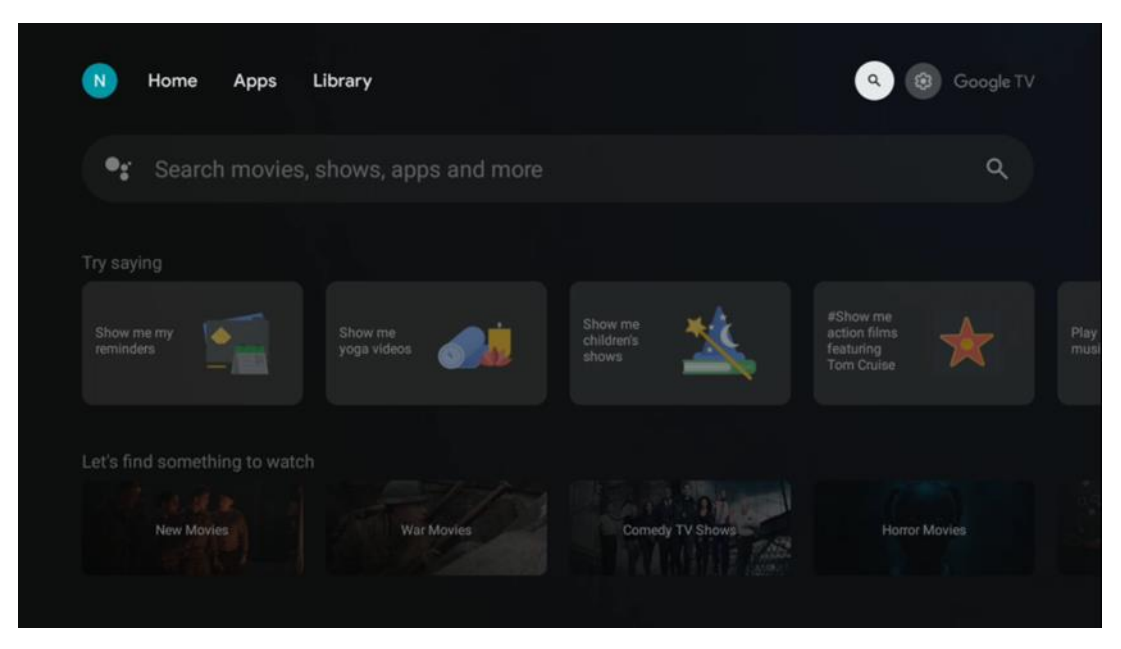

De zoekfuncties bevinden zich linksboven in het scherm. Je kunt een woord invoeren om een zoekopdracht te starten met het virtuele toetsenbord of je kunt met je stem zoeken via de microfoon die in je afstandsbediening is ingebouwd. Verplaats de focus naar de gewenste optie en druk op **OK** om verder te gaan.

**Spraak zoeken** - Druk op het microfoonpictogram om de spraakzoekfunctie te starten. Het spraakzoekveld van Google verschijnt bovenaan het scherm. Stel uw vraag aan Google en uw tv zal u antwoorden. Voor lokale zoektermen is het belangrijk dat de menutaal van de tv is ingesteld op de lokale taal.

**Zoeken met toetsenbord** - Selecteer de zoekbalk en druk op **OK**. Het virtuele Googletoetsenbord verschijnt op het scherm. Typ de vraag die je beantwoord wilt hebben.

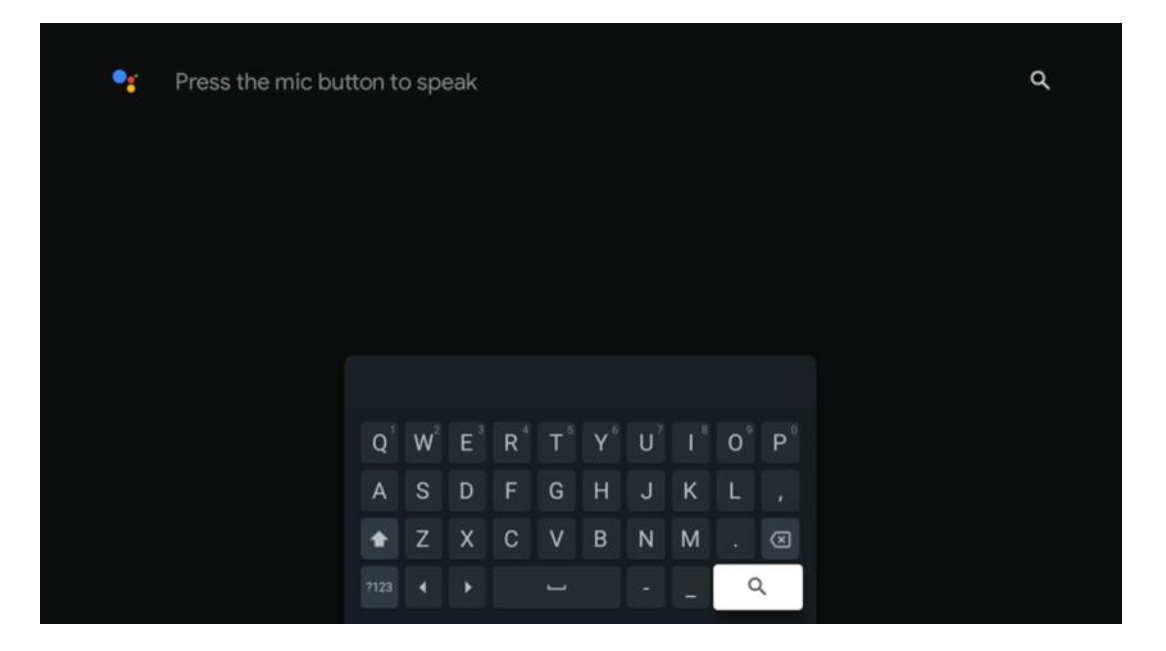

# 6.6 Melding

De meldingsknop verschijnt alleen als er een of meer ongelezen meldingen zijn. Om ze te controleren, navigeer je naar het pictogram Instellingen. Onderaan het submenu vind je alle laatste meldingen.

# 7 Instellingen

Om de volledige lijst met beschikbare instellingen te openen, gaat u naar het Home-scherm door op de knop (pictogram) Home-scherm te drukken en navigeert u naar de knop (pictogram) Instellingen in de rechterbovenhoek.

| T Home Apps Library | Fri. 22 Mar (3) (3) (3) (3) (3) (3) (3) (3) (3) (3)                                                                   |
|---------------------|----------------------------------------------------------------------------------------------------|
|                     | Screenisaver 🔁 Inputs                                                                                                 |
|                     | Picture     Sound                                                                                                    |
|                     | ☆ Wi-Fi † Accessibility<br>toes                                                                                       |
|                     | re<br>No 7 Tip of the day                                                                                             |
|                     | Cone watchlist across streaming services<br>Find all the movies and shows that<br>you've added to your watchlist in a |
|                     | single place under the library tab                                                                                    |

# 8 Verbinding van Bluetooth-apparaten

### 8.1 Afstandsbedieningen en accessoires

In dit menu kun je audioapparaten zoals koptelefoons en luidsprekers en invoerapparaten zoals gamepads, muis of toetsenbord via Bluetooth aansluiten op de Streaming dongle 150 cast. Je kunt ook de afstandsbediening zo instellen dat je aan/uit, volume +/- of ingangsselectie van de aangesloten apparaten (tv, AV-receiver of Soundbar) kunt bedienen met de afstandsbediening van THOMSON. Druk op de knop op de afstandsbediening en druk op OK om het instellingenmenu te openen. Selecteer Bluetooth en druk op OK.

#### 8.2 Paar Accessoires

Zorg ervoor dat de Bluetooth-koppelmodus is geactiveerd op het apparaat dat u wilt verbinden met de Streaming dongle 150 cast. Selecteer de menuoptie Koppel accessoire en druk op OK. Het Bluetooth-apparaat wordt aan de rechterkant weergegeven. Selecteer het apparaat en druk op OK om de koppelprocedure te starten.

#### 8.3 Afstandsbediening

Selecteer de menuoptie Afstandsknoppen instellen en druk op **OK**. Er zijn twee submenu's in het menu Afstandsbediening instellen:

#### 8.3.1 Apparaten

Selecteer Apparaat toevoegen en druk op **OK**. Selecteer het apparaat dat je wilt bedienen met de Thomson-afstandsbediening, TV, Soundbar of AV-receiver en druk op **OK**. Selecteer het merk van uw apparaat in de lijst en druk op **OK**. Selecteer de bedieningsopties die u met de Thomson afstandsbediening wilt bedienen en volg de instructies op het tv-scherm.

#### 8.3.2 Afstandsbediening

In dit submenu kunt u de bediening van uw Thomson afstandsbediening configureren. U kunt instellen welke bedieningsfuncties u wilt blijven bedienen met de originele afstandsbediening van het aangesloten apparaat (tv, AV-receiver of soundbar) en welke u wilt bedienen met de Thomson-afstandsbediening.

### 8.4 Sterknoppen op de afstandsbediening

Om een functie toe te wijzen aan de Ster-knop, houd je de knop ingedrukt. Er verschijnt een dialoogvenster met de toepassingen die op het toestel zijn geïnstalleerd. Selecteer de toepassing die je wilt starten met de Ster-toets en bevestig je keuze door op OK te drukken.

# 9 Cast-inhoud (Google Cast)

De Streaming Dongle 150 Cast heeft Google Cast ingebouwd. Je kunt video's, muziek of andere inhoud van je smartphone, tablet of computer naar je tv streamen.

- 1. Zorg ervoor dat uw telefoon, tablet of computer zich in hetzelfde netwerk bevindt als uw Thomson Streaming Dongle 150 Cast.
- 2. Open de app die casting ondersteunt, bijvoorbeeld YouTube.
- 3. Selecteer de video en klik op het cast-pictogram.
- 4. Selecteer de Thomson 150 en druk op OK.

Het afspelen start automatisch.

#### **Opmerking:**

Houd er rekening mee dat niet elke toepassing voor het streamen van video-inhoud de Google Cast-functie ondersteunt.

# 10 "Hey Google" - spraakassistent en besturingsfunctie

De Streaming Dongle 150 Cast ondersteunt de stembedieningsfunctie 'Hey Google'. Druk op de microfoonknop op uw afstandsbediening om deze te activeren. Met 'Hey Google' kunt u verschillende functies bedienen, zoals het volume aanpassen, het geluid dempen of uitschakelen en geïnstalleerde toepassingen starten. Je kunt ook online naar informatie zoeken, bijvoorbeeld door te vragen 'Wat voor weer is het morgen?' of door films, series en video's te zoeken op streamingdiensten zoals Netflix, Prime Video, Disney+ en YouTube.

# **11 Instellingen weergaveformaat**

Druk op de knop Instellingen op de afstandsbediening of selecteer het pictogram Instellingen op het beginscherm en open Beeld & Geluid -> Geavanceerde beeldscherminstellingen.

Spelmodus toestaan- deze functie is standaard geactiveerd.

De spelmodus op Streaming Dongle 150 Cast biedt de volgende functies:

- Vermindert invoervertraging: Als de gamemodus is ingeschakeld, geeft het streamingapparaat je tv of monitor een signaal om over te schakelen naar een modus met lage latentie. Dit minimaliseert de vertraging tussen het indrukken van een knop en het zien van de actie op het scherm.
- Videobewerking uitschakelen: TV's passen vaak nabewerking toe om de videokwaliteit te verbeteren (zoals motion smoothing of upscaling). De Game Mode **schakelt** de meeste van deze processen uit om snellere reactietijden te garanderen.
- **Optimaliseert voor cloudgaming**: Op streamingapparaten die **cloudgaming** ondersteunen (bijv. NVIDIA GeForce NOW, Xbox Cloud Gaming), verbetert het inschakelen van de Game Mode de reactiesnelheid voor een betere spelervaring.

#### **11.1 Formaatselectie**

#### Automatisch:

Als je de instelling Automatisch weergaveformaat selecteert, laat het systeem de geïnstalleerde toepassingen automatisch het HDR-formaat aanpassen aan je weergaveapparaat. Met deze instellingsoptie geven alle applicaties de video-inhoud automatisch weer in het optimale videoformaat, maar niet in de hoogste kwaliteit.

#### Handmatig

Als deze optie is geselecteerd, kunt u handmatig HDR-formaten deactiveren die worden ondersteund door uw afspeelapparaten en die afspeelproblemen kunnen veroorzaken. HDR-formaten die niet door uw afspeelapparaat worden ondersteund, worden weergegeven onder "niet-ondersteunde formaten" en kunnen niet geforceerd worden geactiveerd. Geïnstalleerde toepassingen kunnen automatisch een videoformaat selecteren dat niet in de hoogste videokwaliteit wordt weergegeven.

# 12 Instellingen geluidsindeling

Druk op de knop Instellingen op de afstandsbediening of selecteer het pictogram Instellingen op het beginscherm en open **Beeld & Geluid** -> **Geavanceerde geluidsinstellingen.** 

#### De volgende geluidsformaatinstellingen zijn beschikbaar:

#### Automatisch

Deze geluidsinstelling is standaard ingeschakeld op de Streaming Dongle 150 Cast. Met deze optie detecteert en selecteert de Streaming Dongle 150 Cast automatisch het optimale audioformaat dat wordt ondersteund door uw tv.

Het wordt aanbevolen om deze instelling ingeschakeld te houden voor de beste audioprestaties.

#### Geen

De optie 'Geen' in het menu Geluidsinstellingen moet alleen worden geselecteerd als u geen Dolby-audioweergave wilt van de Streaming Dongle 150 Cast.

#### Handmatig

U kunt selectief elk audioformaat in- of uitschakelen dat wordt ondersteund door de Streaming Dongle 150 Cast, ongeacht of het wordt ondersteund door uw aangesloten tv of audiosysteem via HDMI eARC.

#### Formaat Info

In dit gedeelte worden de audioformaten weergegeven die door uw tv of aangesloten audiosysteem worden ondersteund.

# 13 Updates

De software-update van de Streaming Dongle 150 Cast gebeurt automatisch. Als er updates beschikbaar zijn, ontvangt u een melding op het beginscherm. Selecteer de melding en druk op OK om deze te lezen.

# 14 Vragen en antwoorden

| -                                                                                                    |                                                                                                    |
|----------------------------------------------------------------------------------------------------|----------------------------------------------------------------------------------------------------|
| Wat kan ik doen met mijn Streaming Dongle 150 Cast?                                                                     | De Streaming Dongle 150 cast verandert je TV in een<br>Smart TV en brengt de Android-functies bekend van<br>mobiele telefoons naar je TV. Je kunt apps downloaden<br>zoals streamingdiensten, games, tv-mediacentra en duizenden<br>andere van Google Play. Ga voor meer informatie naar de website<br>tv.mythomson.com                                                                                                   |
| Heb ik een Smart TV nodig om mijn Streaming<br>Dongle 150 Cast te gebruiken?                                            | Nee, dat hoeft niet. De Streaming Dongle 150 Cast upgradet<br>elke tv naar een Smart TV.                                                                                                    |
| Welke verbindingen zijn vereist om mijn Streaming Dongle 150<br>Cast te gebruiken?                                      | Aansluiting op tv of projector:<br>De Streaming Dongle 150 Cast ondersteunt videoresoluties tot<br>4K Ultra HD en moet worden aangesloten op de HDMI-poort<br>van uw tv of projector.                                                                                                    |
| Als de stembesturing "Hey Google" niet reageert                                                                         | Controleer de netwerkstatus.                                                                                                    |
| Welke audio-indelingen ondersteunt mijn Streaming Dongle<br>150 Cast?                                                   | De Streaming Dongle 150 Cast ondersteunt de meeste digitale audioformaten.                                                                                                    |
| Waarom is er geen signaal op mijn tv, ook al is mijn Streaming<br>Dongle 150 Cast erop aangesloten met een HDMI-kabel?  | Mogelijk hebt u de verkeerde ingangsbron<br>geselecteerd op de tv. Nadat u bent overgeschakeld<br>naar de juiste HDMI-poort, duurt het enkele<br>seconden voordat er een signaal wordt ontvangen<br>van de Streaming Dongle 150 Cast.                                                                                                    |
| De tv geeft geen 4K Ultra HD-beeld weer van de Streaming<br>Dongle 150 Cast.                                            | <ul> <li>De kwaliteit is afhankelijk van het medium en de<br/>invoerbron. Een slechte beeldkwaliteit kan worden<br/>veroorzaakt door de volgende redenen:</li> <li>Je bekijkt inhoud met een lage resolutie.</li> <li>Uw tv ondersteunt geen 4K UHD.</li> <li>De aangesloten HDMI-poort die in gebruik<br/>is, moet 4K-invoer ondersteunen<br/>(sommige tv's ondersteunen alleen 4K op<br/>specifieke poorten)</li> </ul> |
| Heb ik een Google-account nodig om mijn Streaming<br>Dongle 150 cast te gebruiken?                                      | U hebt een Google-account nodig om de Streaming<br>Dongle 150 Cast in te stellen. U moet zijn aangemeld<br>bij uw Google-account op uw Streaming Dongle 150<br>Cast om toegang te krijgen tot de Google Play-<br>winkel, de Hey Google-functie en het favoriete<br>inhoudsaanbod van streamingtoepassingen.                                                                                                    |
| Ik kan een bepaalde app niet vinden in de Google<br>Play Store, hoewel ik hem wel kan downloaden naar<br>mijn telefoon. | Sommige apps die beschikbaar zijn in de Google<br>Play-winkel voor mobiele apparaten zoals<br>smartphones en tablets zijn om juridische redenen<br>niet beschikbaar voor Google TV-apparaten.                                                                                                    |
| Kan ik mijn Google-account aanmaken of bewerken op mijn<br>Thomson Streaming Dongle 150 Cast?                           | Nee, u moet uw mobiele telefoon of pc gebruiken om uw<br>Google-account aan te maken en te bewerken.                                                                                                    |

| Wat zijn de internetvereisten voor een optimale werking van<br>Streaming Dongle 150 Cast?   | De Streaming Dongle 150 Cast werkt goed met een<br>standaard internetverbinding. U zult echter een<br>betere ervaring hebben naarmate de<br>internetverbinding sneller is. Houd er rekening mee<br>dat hoe meer apparaten zijn aangesloten op uw<br>thuisnetwerk, hoe minder breedband u hebt voor uw<br>Streaming Dongle 150 Cast. |
|---------------------------------------------------------------------------------------------|----------------------------------------------------------------------------------------------------|
| Welke Bluetooth-apparaten kunnen worden aangesloten op de<br>Streaming Dongle 150 Cast?     | U kunt audioapparaten, zoals koptelefoons en<br>luidsprekers, en invoerapparaten, zoals een<br>toetsenbord of gamepad, aansluiten op de Streaming<br>Dongle 150 Cast.<br>via Bluetooth.                                                                                                    |
| Hoe gebruik ik Google Assistant?                                                            | Druk vanuit het Android Home-menu op de Google<br>Assistant-knop op de Streaming Dongle 150 Cast-<br>afstandsbediening. Je kunt zoeken naar inhoud. Alle<br>inhoud met betrekking tot uw vraag verschijnt in de<br>lijst.                                                                                                    |
| Hoe weet ik dat er een nieuwe softwareversie<br>beschikbaar is voor mijn streamingapparaat? | Software-updates voor de Streaming Dongle 150 Cast<br>worden automatisch uitgevoerd. Als er updates<br>beschikbaar zijn voor geïnstalleerde apps, verschijnt<br>er een melding op het startscherm. Navigeer naar de<br>melding en druk op OK om deze te lezen.                                                                      |
| Kan mijn Streaming Dongle 150 Cast ook worden gebruikt als een IPTV-doos?                   | Ja, de Streaming Dongle 150 Cast kan gebruikt worden voor<br>IPTV. Om IPTV-kanalen te bekijken, moet u de IPTV-app van<br>uw voorkeur of een app van uw provider downloaden.                                                                                                    |

# **15 Technische specificaties**

#### 15.1 Audio en video

Beeldschermresolutie: 4K Ultra HD Videoresolutie: 4Kx2K@60fps, 1080p, 1080i, 720p, 576p, 576i, 480p, 480i Decodering audio: Dolby Digital, Dolby Digital Plus, Dolby Atmos

### 15.2 Systeem en geheugen

Besturingssysteem: Google TV - ATV12 Chipset: Amlogic S905Y4B CPU: ARM Quad-Core Cortex-A35 16500 DMIPS GPU: ARM Mali-G31 MP2 850MHz SDRAM: LPDDR4 2 GB Flash: eMMC 8 GB

#### **15.3 Draadloze connectiviteit**

Ingebouwd Wi-Fi: 802.11 b/g/n/a/ac/ax, 2,4 GHz /5 GHz 2T2R Bluetooth: 5.2 Bluetooth: 2400 MHz~2483,5 MHz (79 kanalen) 2.4G WIFI: CH1~CH14/2400MHz-2483.5MHz 5G WIFI: CH36~CH48/5150MHz-5250MHz CH52~CH64/5250MHz-5350MHz

```
CH100~CH140/5470MHz-5725MHz CH149~CH165/5725MHz-5850MHz
RF Effectief Isotroop Straalvermogen, EIRP:
2.4G WIFI: EIRP < 20dBm
Bluetooth: EIRP < 20dBm
5G WIFI :
5150MHz-5250MHz: EIRP < 23dBm
5250MHz-5350MHz: EIRP < 20dBm
5470MHz-5725MHz: EIRP < 20dBm
5725MHz-5850MHz: EIRP < 13,98dBm
```

#### 15.4 Compatibiliteit

HD-, FHD- en UHD-tv's met HDMI-compatibele poort Bluetooth-toetsenbord Bluetooth-spelcontroller

#### 15.5 Algemene gegevens

Stroomvoorziening: AC 100 - 240 V AC~ 50/60 Hz Ingangsspanning: Voedingsadapter 12 V<sup>--1</sup> 1,5 A Stroomverbruik werkend: max. 18 W Stroomverbruik in stand-by: 2,2 W Bedrijfstemperatuur: 0 ~ +40 °C Opslagtemperatuur: -40 ~ +70 °C Afmetingen (B x D x H in mm): 118 x 118 x 43 Gewicht (in kg): 0.3

### **16 Informatie Europees Agentschap**

Bedrijf: Streamview GmbH Adres: Franz-Josefs-Kai 1, 1010 Wenen, Oostenrijk

#### 16.1 Licenties

Wijzigingen voorbehouden. Als gevolg van voortdurend onderzoek en ontwikkeling kunnen technische specificaties, het ontwerp en het uiterlijk van producten veranderen. Houd er rekening mee dat de downloadsnelheid afhankelijk is van je internetverbinding en dat sommige apps mogelijk niet in alle landen beschikbaar zijn. Een lidmaatschap voor streamingdiensten kan vereist zijn. Google TV is de naam van de software-ervaring van dit apparaat en een handelsmerk van Google LLC. Google, YouTube, Google Cast en YouTube Music zijn handelsmerken van Google LLC. Google Assistant is niet beschikbaar in bepaalde talen en landen. Beschikbaarheid van diensten verschilt per land en taal. Netflix is een gedeponeerd handelsmerk van Netflix, Inc. Netflix-streaminglidmaatschap vereist. Netflix is beschikbaar in bepaalde landen. Meer informatie is te vinden op www.netflix.com. Apple TV is een handelsmerk van Apple Inc., geregistreerd in de VS en andere landen en regio's. Wi-Fi is een gedeponeerd handelsmerk van Wi-Fi Alliance<sup>®</sup>. Het Bluetooth®-woordmerk Bluetooth<sup>®</sup> -logo's en de zijn gedeponeerde

handelsmerken van Bluetooth SIG, Inc. en elk gebruik van deze merken gebeurt onder licentie. De termen HDMI en HDMI High-Definition Multimedia Interface, en het HDMI-logo zijn handelsmerken of gedeponeerde merken van HDMI Licensing Administrator, Inc. in de Verenigde Staten en andere landen. Dolby, Dolby Vision, Dolby Atmos, Dolby Audio en het dubbele-D symbool zijn handelsmerken van Dolby Laboratories Licensing Corporation. Vervaardigd onder licentie van Dolby Laboratories. Vertrouwelijke niet-gepubliceerde werken. Copyright © 2012-2025 abonnement vereist, zie voorwaarden op Dolby Laboratories. Disney+ https://www.disneyplus.com. ©2025 Disney en zijn verwante entiteiten. ©2025 Amazon.com, Inc. of zijn dochterondernemingen. Amazon, Prime Video en alle verwante merken zijn handelsmerken van Amazon.com, Inc. of zijn filialen. Amazon Prime lidmaatschap of Prime Video kosten zijn van toepassing. Zie primevideo.com/terms voor meer informatie. Alle andere producten, diensten, bedrijven, handelsmerken, handels- of productnamen en logo's waarnaar hierin wordt verwezen, zijn eigendom van hun respectieve eigenaren. Alle rechten voorbehouden. ©2025 StreamView GmbH, Franz-Josefs-Kai 1, 1010 Wenen, Oostenrijk. Dit product is vervaardigd en verkocht onder de verantwoordelijkheid van StreamView GmbH. THOMSON en het THOMSON logo zijn handelsmerken die onder licentie worden gebruikt door StreamView GmbH - meer informatie op www.thomson-brand.com. Gegevensbescherming: De aanbieders van toepassingen en de aanbieders van de diensten kunnen technische gegevens en verwante informatie verzamelen en gebruiken, inclusief maar niet beperkt tot technische informatie over dit apparaat, systeem- en toepassingssoftware en randapparatuur. De aanbieders van toepassingen en de dienstverleners kunnen dergelijke informatie gebruiken om producten te verbeteren of om diensten of technologieën te leveren die u niet persoonlijk identificeren. Daarnaast kunnen sommige diensten van derden, die al in het apparaat zijn opgenomen of door u zijn geïnstalleerd na aankoop van het product, vragen om een registratie met uw persoonlijke gegevens. Sommige diensten kunnen persoonlijke gegevens verzamelen, zelfs zonder extra waarschuwingen te geven. StreamView kan niet aansprakelijk worden gesteld voor een mogelijke schending van gegevensbescherming door diensten van derden.

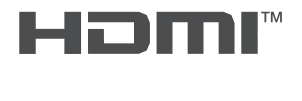

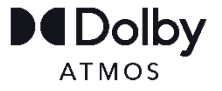